## Xplore Email on an Android Device using the Outlook App

## Adding a new email account to your Android device to use with the Outlook app:

1. From your Home Screen or the appropriate folder, tap the **Outlook** icon

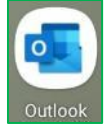

2. First time using Outlook for Android? Just tap Add Account.

| Welcome to Outlook                                       |  |
|----------------------------------------------------------|--|
| Designed to work with your<br>favourite Samsung devices. |  |
| ADD ACCOUNT                                              |  |
|                                                          |  |

a. If not, tap the envelope icon the upper left corner next to Inbox

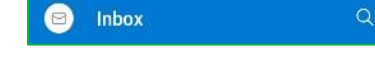

Inbox

- b. Tap the envelope with the + sign
- c. Tap Add an account

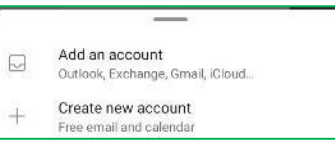

2

3. If you get an Accounts found screen, tap Skip This Account

| ) | × Accounts found  | (?) |
|---|-------------------|-----|
|   |                   | 0   |
|   |                   |     |
|   |                   |     |
|   |                   |     |
|   |                   |     |
|   |                   |     |
|   | _                 |     |
|   | $\cap$            |     |
|   | L andian          |     |
|   | Loading           |     |
|   |                   |     |
|   |                   |     |
|   |                   |     |
|   |                   |     |
|   |                   |     |
|   |                   |     |
|   | CONTINUE          |     |
|   |                   |     |
|   | SKIP THIS ACCOUNT |     |

4. Type your full Xplore email address, then tap Continue

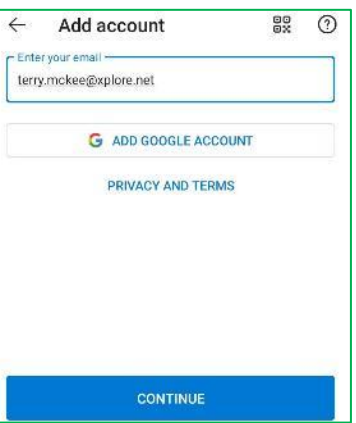

5. Tap IMAP under Advanced (POP3 is an option but is NOT recommended)

| $\leftarrow$ Choose account type |            |          |  |  |
|----------------------------------|------------|----------|--|--|
| Microsoft                        |            |          |  |  |
| n                                | o          | G        |  |  |
| Office 365                       | Outlook    | Exchange |  |  |
| Other                            |            |          |  |  |
| y!                               | $\bigcirc$ | G        |  |  |
| Yahoo                            | iCloud     | Google   |  |  |
| Advanced                         |            |          |  |  |
|                                  |            |          |  |  |
| IMAP                             | POP3       |          |  |  |

- 6. Enter the following:
  - a. Display Name (optional)
  - b. Under IMAP Incoming Email Server
    - i. IMAP Host Name: imap.xplore.net
    - ii. Port: 993
    - iii. Security Type: SSL/TLS
    - iv. IMAP Username: your full email address
    - v. IMAP password: your email Password

| ← Connect IMAP                                     | 0 🗸             |
|----------------------------------------------------|-----------------|
| Email Address<br>terry.mckee@xplore.net            |                 |
| Display Name (example: Mike Rosoft)<br>Terry McKee |                 |
| Description (example: Work)                        |                 |
| IMAP Incoming Email Server                         |                 |
| IMAP Host Name (e.g. Imap domain).                 | Port (e.g. 443) |
| imap.xplore.net                                    | 993             |
| Security type                                      |                 |
| SSL/TLS                                            | •               |
| MAP Usemame (example: mike rosoft                  |                 |
| terry.mckee@xplore.net                             |                 |
| IMAP Password                                      |                 |
| ******                                             | X               |

- c. Scroll down to SMTP Outgoing Email Server
  - i. SMTP Host Name: smtp.xplore.net
  - ii. Port: 465
  - iii. Security Type: SSL/TLS
  - iv. SMTP Username: your full email address
  - v. SMTP password: your email Password

| SMTP Outgoing Email Server<br>SMTP Host Name (e.g. smtp.domain<br>smtp.xplore.net | Port (e.g. 443)<br>465 |
|-----------------------------------------------------------------------------------|------------------------|
| Security type<br>SSL/TLS                                                          |                        |
| SMTP Username (example: mike.rosof<br>terry.mckee@xplore.net                      |                        |
| SMTP Password                                                                     | X                      |

- d. Tap the checkmark at the top right
- 7. Tap Maybe Later for "Would you like to add another account now?"

| Add another account               |       |
|-----------------------------------|-------|
| Would you like to add another acc | ount? |
| MAYBE LATER                       | ADD > |
|                                   |       |

Your Xplore email account is now ready for use in Outlook on your Android device.

## **Changing your Email Password**

If you **changed your email password** in <u>webmail</u> or <u>MyXplore</u>, you will need to change it in Outlook to match the new password.

Outlook will detect a sync error and ask you to Please sign in.

1. Tap **OK** 

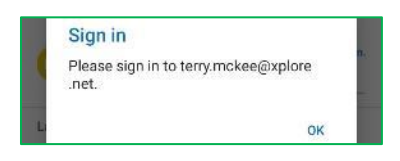

2. Enter your email Password for both IMAP Password and SMTP Password, then tap the checkmark at the top right

| ← Edit IMAP                      | 0 ~             |
|----------------------------------|-----------------|
| Description (example: Work)      |                 |
| IMAP Incoming Email Server       |                 |
| IMAP Host Name (e.g. Imap.domain | Port (e.g. 443) |
| imap.xplore.net                  | 993             |
| Security type                    |                 |
| SSL/TLS                          |                 |
|                                  |                 |
| terry mckee@xplore.net           |                 |
| IMAP Password                    |                 |
|                                  | K               |
| SMTP Outgoing Email Server       |                 |
| SMTP Host Name (e.g. smtp.domain | Port (e.g. 443) |
| smtp.xplore.net                  | 465             |
| Security type                    |                 |
| SSL/TLS                          | •               |
|                                  |                 |
| terry.mckee@xplore.net           |                 |
| SMTP Password                    | X               |

Your password is now changed to match what you set it to in webmail or MyXplore. You may have to resend the last message you were trying to send when you got the sync error.